## 南商網上銀行教學 - 開立定期

1. 登入網上銀行後,選擇「理財 > 定期存款 > 開立存款」。

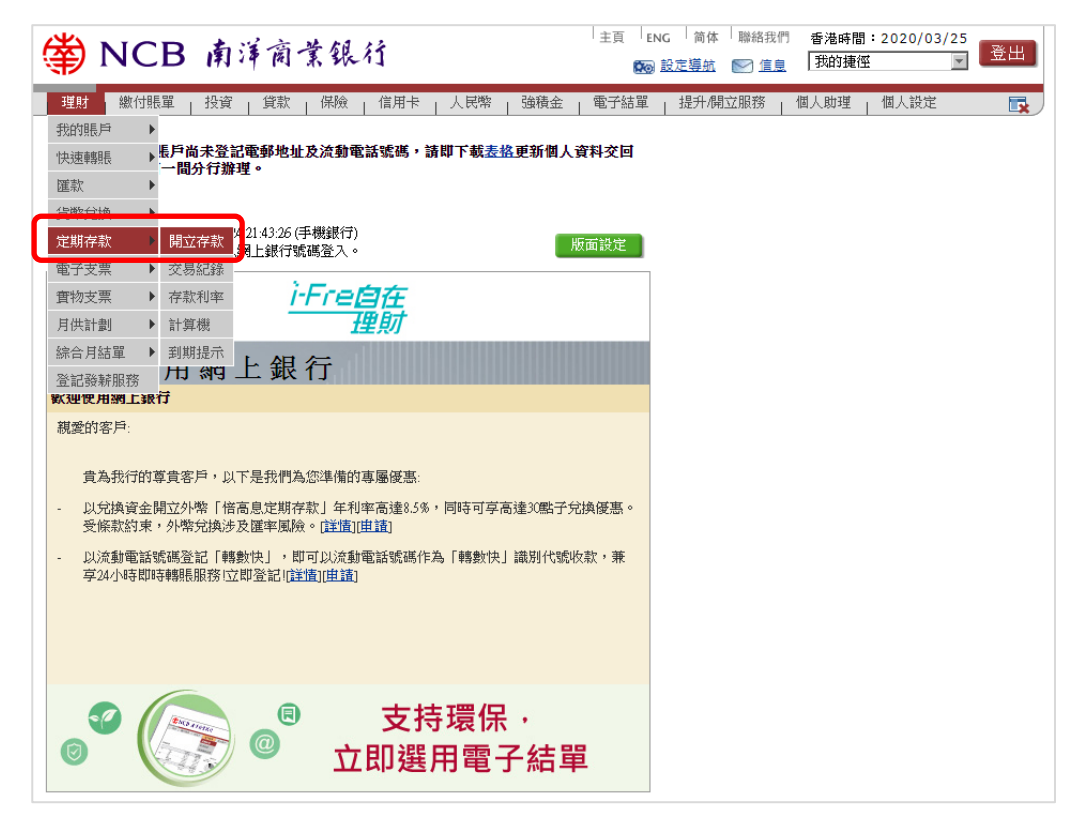

2. 選擇定期存款產品及開立存款日期,然後按「開立定期存款」。

| 開立定期存  | 款                                                                                     | 🕀 加入我的捷徑 | ال 🍓 | ? 說明 |
|--------|---------------------------------------------------------------------------------------|----------|------|------|
| 產品名稱   | 貧加息定期存款(12個月) ▼ 産品介紹                                                                  |          |      |      |
| 存款貨幣   | 港元 (HKD) ▼                                                                            |          |      |      |
|        |                                                                                       |          |      |      |
| 開立存款日期 | <ul> <li>● 即時開立</li> <li>○ 在此日期開立 諸選擇 ▼ ■ <u>即務時間</u></li> <li>○ 常設兌換及預設開立</li> </ul> |          |      |      |
|        | ▶ 開立定期存款                                                                              |          |      |      |

3. 輸入定期存款資料後,按「查詢利率/匯率」。

| 開立存款   | •                        | 8 राग | ? 說明 |
|--------|--------------------------|-------|------|
| 存款資料   |                          |       |      |
| 產品名稱   | 貧加息定期存款(12個月)            |       |      |
| 本金金額   | 港元 (HKD) (可準確至兩個小數位)     |       |      |
|        | □ 兌換貨幣 請選擇 ▼ (可準確至兩個小數位) |       |      |
| 存款期    | 12個月▼                    |       |      |
| 開立存款日期 | 2020/03/25               |       |      |
|        | 上一步                      |       |      |

**4.** 選擇提款賬戶及到期指示後,按「遞交」。核對資料後,按「確認」以開立 定期。

| 開立存款   | - · · · · · · · · · · · · · · · · · · · |   |
|--------|-----------------------------------------|---|
|        |                                         |   |
| 存款資料   |                                         | 4 |
| 產品名稱   | <b>黄加息定期存款(12個月)</b>                    |   |
| 本金金額   | 港元 (HKD)100,000.00                      |   |
| 存款期    | 12個月                                    |   |
| 提款金額   | 港元 (HKD)100,000.00                      |   |
| 年利率#   | 1.30000 % p.a.                          |   |
| 提款賬戶   | 港元儲蓄賬戶 (43-494-1-00000-1 ▼ 查询结論         |   |
| 開立存款日期 | 2020/03/25                              |   |
|        | 存款,「年利率」為「實得總回報利率」。                     |   |
| 到期指示   |                                         |   |
| 到期指示   | 本金續存,利息存入指定賬戶▼                          |   |
| 產品名稱   | 定期存款▼                                   |   |
| 新存期    | 6個月 ▼                                   |   |
| 存入不同貨幣 | □ [請選擇 ▼]                               |   |
| 存款賬戶   | 港元儲蓄賬戶 043-494-1-00000-1 ▼              |   |
|        | ▲ 上一步 】 ● 遞交 ● 重設 ● 取消 ●                |   |